## Accessing Roxbury Church Virtual Worship with Zoom

David Peters is inviting you to a scheduled Zoom meeting.

Topic: Worship - Sunday, March 29, 2020 (these setting will remain the same each week.)

Time: Mar 29, 2020 10:30 AM Eastern Time (US and Canada)

Join Zoom Meeting by clicking below

https://zoom.us/j/841412540?pwd=czNtbytEWnhSNnRlUklLSVNWd0I4dz09

Meeting ID: 841 412 540

Password: 132121

Phone only Dial-in by your location +1 646 558 8656 US (New York) +1 312 626 6799 US (Chicago) +1 253 215 8782 US +1 301 715 8592 US Meeting ID: 841 412 540

One tap mobile +13126266799,,841412540# US (Chicago) +16465588656,,841412540# US (New York)

Offerings and Pledges

We remind you that Pledges and Offerings are still needed in these days. If you normally place offerings in the Offering Plate, I encourage you to mail your check to the Church directly. 24 Church St. Roxbury, 06783.

## <u>Timeline</u>

10:15 a.m. people sign on and a short orientation about features of zoom
10:25 a.m. Sandy will begin the preludes – all microphones on mute.
10:30 a.m. Worship begins

After worship and Postlude ends, then all mics will be unmuted and we can enjoy a "Virtual Coffee hour" with sharing of conversation with each other.

## Helpful Hints for getting the most out of Zoom

We ask that you click the link in your meeting invitation approx. 10 minutes before the worship or meeting is to begin. Worship- click at 10:15 a.m.

Use the password above in **bold** 

If you are using Zoom for the first time, here are Zoom features such as mute/unmute; group chat, toggling between the two views etc. Rev. Peters will review this a few minutes before the beginning of worship and is often a good reminder to folks.

Here are a few additional hints:

1. 1. Using Zoom on your computer: Zoom works best if your computer has a camera - that way this is a video as well as an audio experience.

a. If you don't have a camera on your computer, you can still join the call on your computer. It will be audio only and other participants will not see you.

- 2. If you have a smartphone you can join zoom on your phone using the same link as you would use on a computer. When you click the link, the Zoom app will automatically download onto your phone.
- 3. You can also join via telephone using the phone number and meeting number provided in the meeting invitation.
- 4. Zoom works best if everyone keeps their microphone muted during worship.
- 5. Zoom also works best if the lighting where you are is in front of you rather than behind you. If you're sitting in front of a window, you will be backlit and people will be unable to see you well. Overhead light is often the best.
- 6. If this is your first zoom session, when you click the link (next to this text: Join from PC, Mac, Linux, iOS or Android) there will be some software that will automatically be downloaded onto your computer to run the application. Accept or say yes to the questions they ask you in that process.
- 7. After the software is downloaded, you will automatically arrive in the zoom session where you will be able to see everyone else who is there.
- Additional information about getting the most out of zoom and troubleshooting is available in the Zoom Support Center available at this link: https://support.zoom.us/hc/en-us

All sessions are simultaneously posted on Facebook Live and recorded – Remember that any comments typed in the Chat Window are public. If you want to say something directly to someone or share a prayer concern not for general consumption, please contact that person directly either before or after the Zoom session.